# 陕西省社科评奖申报与管理系统 使用手册 (成果作者)

陕西创新人才发展研究院

2019年5月

### 目 录

| 1 注册         | 1 |
|--------------|---|
| 2 登录         | 4 |
| 3 忘记密码       |   |
| 4 完善(更新)个人信息 | 5 |
| 5 成果申报       |   |

#### 1 注册

#### 注册流程:

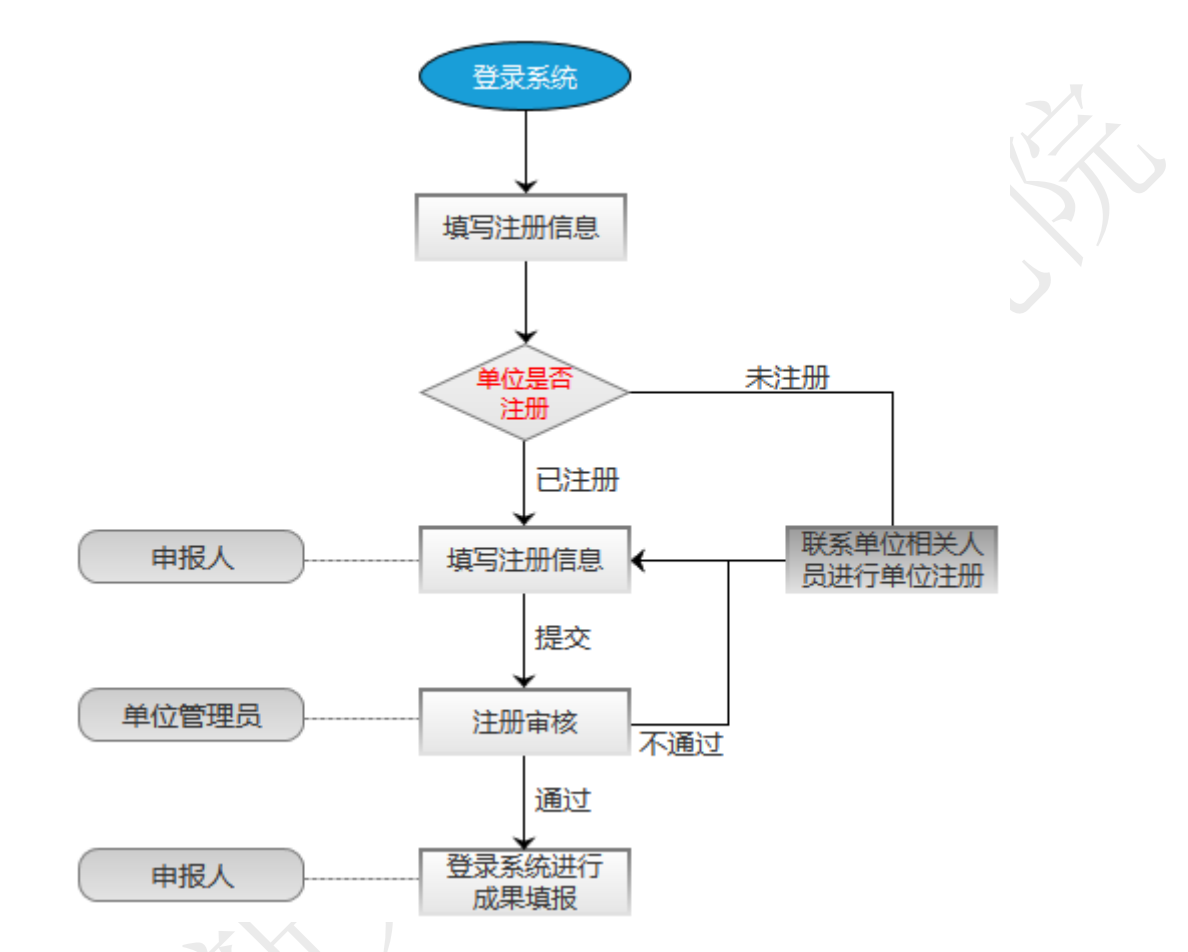

 ① 登录系统 <u>http://www.sxsskw.org.cn</u>,点击"陕西省社科评奖与申报管 理系统"。

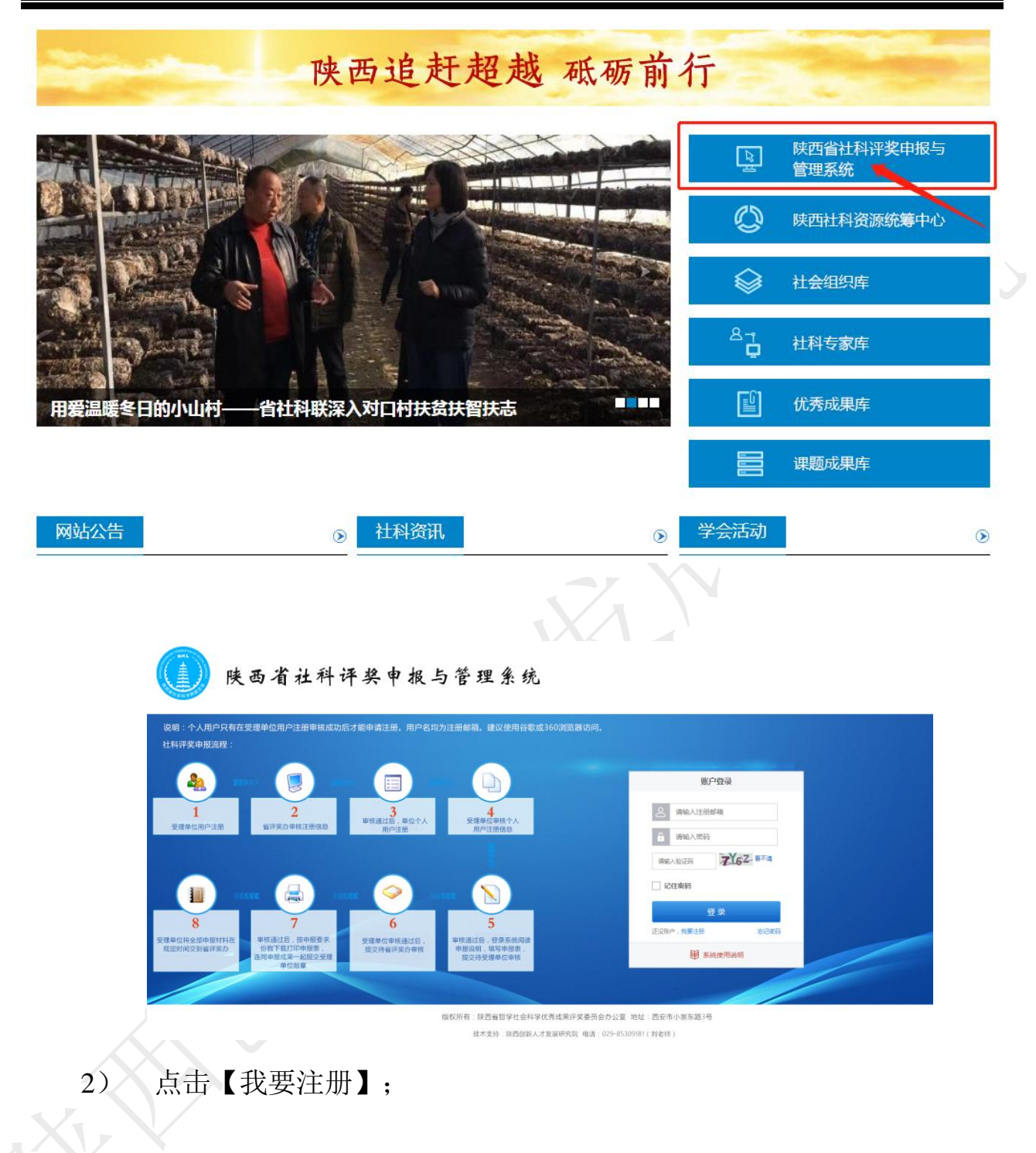

|             |          | 账户到                     | 表                    |      |
|-------------|----------|-------------------------|----------------------|------|
|             |          | 请输入账户                   |                      |      |
|             |          | 局 请输入密码                 |                      |      |
|             |          | 请输入验证码                  | <b>S.P.C.M</b> 看不清   |      |
|             |          | 登支                      | ₹                    |      |
|             |          | 还没账户, <mark>我要注册</mark> | 忘记密码                 |      |
|             |          | 1 系统信                   | 使用说明                 |      |
| 3)          | 选择注册     | 身份(点击【成果作               | 者】);                 |      |
|             | <b>*</b> | 成果作者                    |                      | 受理单位 |
|             |          | 您当前选择的注册身份是:成果作者(个人用户只  | 有在受理单位用户注册成功后才能申请注册) |      |
| 4)          | 填写注册     | 信息。                     |                      |      |
| <b>下</b> 请求 | 写注册基本信息  |                         |                      |      |
|             |          | 姓 名:                    |                      |      |
|             |          | 工作单位:                   |                      |      |
|             |          | 证件类型: 身份证               | v                    |      |
|             |          | 固定电话:                   |                      |      |
|             |          | 移动电话:                   |                      |      |
|             |          | 电子邮箱:                   |                      |      |
|             |          |                         |                      |      |

说明: 1.填写工作单位时,如系统里没有该单位,说明单位还没有注册,您当前不可注 册,请尽快联系单位相关部门进行注册。

2.上传证件照时,请遮盖"住址""公民身份证号码"两项内容。

5) 提交注册信息,等待受理单位审核。受理单位审核通过后,系统会向 成果申报人注册邮箱发送通知消息。

#### 2 登录

登录网址: http://www.sxsskw.org.cn,在登陆界面中输入用户名、密码、 验证码,点击【登录】,进入陕西省社科评奖申报与管理系统。

| 说明:个人用户5                                  | 有在受理单位用户注册审核成功后才能申请注册,用户各均为注册邮箱。建议使用谷歌或360浏览器<br>-                                                                                                    |                                                                                                    |                                                                                                    |
|-------------------------------------------|----------------------------------------------------------------------------------------------------|----------------------------------------------------------------------------------------------------|----------------------------------------------------------------------------------------------------|
| A STA - C 450000                          | 2 (1) (1) (1) (1) (1) (1) (1) (1) (1) (1)                                                                                                    | 第日子公元<br>第16人王元前が第<br>第16人王元前が第<br>第16人王元前<br>第16人王元前<br>第16人王元二<br>第16人王元二<br>第16人王元<br>第16人王元<br>第16人王元<br>第16人王元<br>第16人王元<br>第16人王元<br>第16人王<br>第16人王<br>第16人王<br>第16人王<br>第16人王<br>第16人王<br>第16人王<br>第16<br>第16<br>第16<br>第16<br>第16<br>第16<br>第16<br>第16<br>第16<br>第16 |                                                                                                    |
|                                           |                                                                                                    |                                                                                                    |                                                                                                    |
| 社科成果系统                                    | 主力单位: 該西留评奖委员会办公室 承力单位: 該西留部長才发展研究<br>(a)系统登<br>= 4 <u>m</u>                                                                                                    | 888 胜水文诗,029-85309181(刘老师)<br>圣录页                                                                                                    | الالارين (ج) في المالي المالين (ج) في المالين (ج) في<br>مالين (ج) في المالين (ج) في المالين (ج) في المالين (ج) في المالين (ج) في المالين (ج) في المالين (ج) في المالين (ج) في المالين (ج) في المالين (ج) في المالين (ج) في المالين (ج)<br>(ج) في المالين (ج) في المالين (ج) في المالين (ج) في المالين (ج) في المالين (ج) في المالين (ج) في المالين (ج) في المالين (ج) في المالين (ج) في ا |
| 社科成単系统<br>・<br>xpeal・<br>A、印の ・<br>点型管理 ・ | 主中位: R西田平安男会かび ※力中位: R西田不大田平石<br>(a) 系统登                                                                                                    | E は水文作 029-05309181 (2)を作り                                                                                                    |                                                                                                    |
| 杜利成思系统<br>・ 3994)-<br>ホス田心 →<br>成業変変 →    | tb#0: RBmmRgggdbrut                                                                                                    | 2 中EELamP                                                                                                    |                                                                                                    |
| 社村成単系統<br>・ 3回90-<br>・ 大小心 →<br>成単質者 →    | the * #Bestrepping box * #bret * #Bestrepping     (a) 系统会     *********************************                                                                                                    | 2 世紀上田川<br>2019-05-211657-2019-05-30 16:57                                                                                                    |                                                                                                    |
| 社科成型系统<br>                                | the the Rest Reger Reger And the Reger Reger And the Reger Reger And the Reger Reger And the Reger Reger Re | R は水文作 029-05309101 (分表作) 多 永 页 1 (日本) 1 (日本)<                                                                                   |                                                                                                    |

(b) 系统首页

4

3 忘记密码

第一步: 在登录页点击【忘记密码】;

|               | <b>泰登</b> 乌洲          |
|---------------|-----------------------|
| ے 179         | 4547210@qq.com        |
| <b>a</b>      | ••                    |
| 谓输入验证         |                       |
| ☑ 记住密码        |                       |
|               | 登录                    |
| 还没账户,我        | 要注册 忘记密码              |
|               | ■ 系统使用说明              |
| 第二步:填写验证信息,设置 | 新密码,点击【确定】。           |
| 即 邮箱号码 :      | 请输入注册邮箱号码             |
| 😰 邮箱验证码:      | 请输入验证码                |
| 🔒 密 码:        | 请输入密码                 |
| 🔒 确认密码:       | * 密码不少于6位。<br>请再次输入密码 |
|               |                       |
|               | 确定                    |
|               |                       |

#### 4 完善(更新)个人信息

成果申报人在初次使用系统时,首先完善个人基本信息。点击"个人中心 →个人基本信息",填写完成后,点击【保存】。

| 19X | 社科成果系统           | = | *   | 首页  | 登录信息 S  | 个人基本信息◎                                |
|-----|------------------|---|-----|-----|---------|----------------------------------------|
| X/  |                  |   | 个人资 | 料维护 |         |                                        |
|     | • 刘黎明 -          |   |     |     | *工作     | ゆ位: 陝西创新人才发展研究院 × Q                    |
|     | □ 个人中心 ×<br>登录信息 |   |     |     | *管理员办公司 | 1.1.1.1.1.1.1.1.1.1.1.1.1.1.1.1.1.1.1. |
|     | 个人基本信息           |   |     |     | *姓      | 名: 刘黎明                                 |
|     | ■ 成果管理 >         |   |     |     | *电子邮    | 箱: 1794547210@qq.com                   |
|     |                  |   |     |     | *出生年    | 月: 🗮                                   |
|     |                  |   |     |     |         |                                        |
|     |                  |   |     |     |         | 5                                      |

#### 5 成果申报

1) 登录"陕西省社科评奖申报与管理系统";

2) 点击"进入申报";

| 状态 🕴 | 名称             | 申报起止时问                            | 操作     |
|------|----------------|-----------------------------------|--------|
| 进行中  | 第十四届社会科学优秀成果申报 | 2019-05-21 04:57~2019-06-08 04:57 | (进入申报] |
|      |                |                                   |        |

3)分别填写"诚信承诺书""基本信息""成果作者信息""主要观点或 内容简介""成果相关信息""获奖情况""证明及支撑材料目录"栏目内容。

(1)诚信承诺书:成果申报人认真阅读诚信承诺书,勾选"我已阅读诚信 承诺书并同意相关内容",点击【下一步】。

| 0 |                         |                             |                       |            |                  |          |                |  |
|---|-------------------------|-----------------------------|-----------------------|------------|------------------|----------|----------------|--|
|   | 诚信承诺书                   | 基本信息                        | 成果作者信息采集表             | 主要观点或内容简介  | 成果祖关信息           | 获奖情况     | 证明及支撑材料目录      |  |
|   | 0                       | 2                           | 3                     | 4          | 5                | 6        | 7              |  |
|   |                         |                             |                       | 诚信承诺书      |                  |          |                |  |
|   | 我郑重承诺,所提<br>第十七条、第十八条的规 | 共的申报材料(申报表、申报成<br>定,接受相应处理。 | <b>《</b> 果、相关证明材料等)真实 | 2、准确,如有不实、 | 弄虛作假或违反评奖规定的情况,则 | 附近《陕西省哲学 | 学社会科学优秀成果评奖办法》 |  |
|   | ■我已间读诚信承诺               | 书井同意相关内容                    |                       |            |                  |          |                |  |
|   |                         |                             |                       |            |                  |          |                |  |

下一步

(2)基本信息:按表单要求填写成果基本信息,各字段说明如下:
①学科类别:选择申报成果所属的学科类别,如:应用经济学→管理经济学。
②成果类型:选择申报成果所属的成果类型,如:应用研究。
③成果类别:选择申报成果所属的成果类别,如:著作。

④完成形式:选择申报成果所属的完成形式,如:合作。

⑤成果名称: 请输入您申报成果的名称, 西安经济发展报告。

⑥受理单位:默认为申报人注册账户时填写的单位名称,不需要填写。

| 诚信承诺书  | 基本信息  | 成果作者信息采集表 | 主要观点或内容简介 | 成果相关信息 | 获奖情况 | 证明及支撑材料目录 |  |
|--------|-------|-----------|-----------|--------|------|-----------|--|
| -0     | 2     | 3         | 4         | 5      | 6    | 7         |  |
| *学科类别: | 马列·科社 |           | ¥         |        |      | ¥         |  |
| *成果类型: |       |           |           |        |      | •         |  |
| *成果类别: |       |           |           |        |      | •         |  |
| *完成形式: |       |           |           |        |      | •         |  |
| *成果名称: |       |           |           |        |      |           |  |
| 受理单位:  | 省才院   |           |           |        |      |           |  |
|        |       |           |           |        |      |           |  |
|        |       |           |           |        |      |           |  |

上一步下一步

(3)成果作者信息:按表单要求填写成果作者信息,所有成果作者必须都 注册系统,才能完成正常申报。各字段说明如下:

第一作者:

①姓名:选择成果的第一作者,如果成果申报人不是第一作者,需要在"证明材料目录"上传第一作者授权申报的委托书。

②"性别""出生年月""民族""党派""工作单位"均为系统默认填写,如发现有变动的地方,请及时更新您的个人信息。

③职称:选择成果"第一作者"的实际职称。

④职务:请手动输入成果"第一作者"所在单位的职务,如没有可不填写 或填无。

⑤所在社团:请手动输入成果"第一作者"所在社团的全称,如没有可不 填写或填无。

⑥社团职务:请手动输入成果"第一作者"所在社团的职务,如没有可不 填写或填无。

⑦研究方向:请选择成果"第一作者"的研究方向,可多选。

⑧移动电话:请填写成果"第一作者"的移动电话。

⑨电子邮件:请填写成果"第一作者"的电子邮件。

其余作者:添加其余作者,选择是否为"外省或外籍人士"

①是: 手动输入作者"姓名、工作单位、移动电话";

②否:在系统中选择添加其余作者。

| 诚信承诺书                | 基本信息 | 成果作者信息采集表 | 主要观点或内容简介  | 成果相关信息 | 获奖情况    | 证明及支撑材料目录      |
|----------------------|------|-----------|------------|--------|---------|----------------|
|                      | 2    | 3         | 4          | 5      | 6       | 7              |
| 第一作者                 |      |           |            |        |         | 证明材料目录         |
| *姓名:                 |      |           |            |        | ×Q      | *附件仅允许上传pdf和图片 |
| *性别:                 |      |           |            |        | ٣       | *证明材料          |
| *出生年月:               |      |           |            |        | <b></b> |                |
| *民族:                 |      |           |            |        | Ŧ       |                |
| *党派:                 |      |           |            |        | ٣       |                |
| <b>*</b> 工作单位:       |      |           |            |        |         |                |
| 职称:                  |      |           |            |        | Ŧ       |                |
| 职务:                  |      |           |            |        |         |                |
| 所在社团:                |      |           |            |        |         |                |
| 社团职务:                |      |           |            |        |         |                |
| <mark>*</mark> 研究方向: |      |           |            |        |         |                |
| *移动电话:               |      |           |            |        |         |                |
|                      |      |           | 暂存 上一步 下一步 |        |         |                |

说明:申请书中的基本信息部分是读取个人账户注册时所维护的信息,提交申请书时, 请核实信息有无错误,如有变动,请在"个人基本信息"中更新。

注意:为了防止在填写时丢失信息,请在填写过程中经常按【暂存】按钮。

(4) 主要观点或内容简介:请手动输入申报成果的主要观点或内容简介,限 500 字以内。

8

(5) 成果相关信息

著作类成果出版情况:"字数(千字)、印量(册)、出版年月、出版社 全称"请对照著作版权页认真填写。并在证明材料目录上传著作版权页(支持 PDF 或图片格式)。

论文类成果发表情况:请手动输入"期刊全称及出版刊期"。并在证明材料目录上传期刊封面、正文首页(支持 PDF 或图片格式)。

调研报告类成果有关情况:认真填写"所属/结项单位、完成/结项日期、 是否被应用、应用单位"字段信息,并在证明材料目录上传结项证书(支持 PDF 或图片格式)。

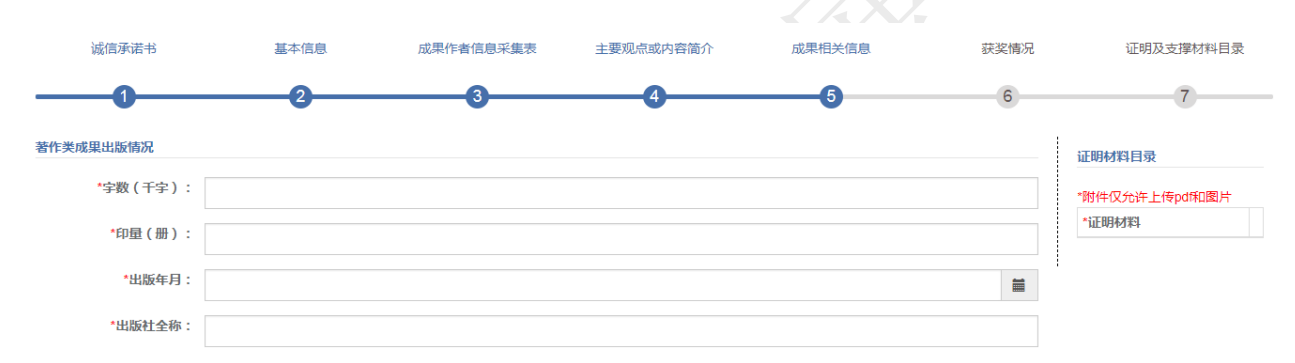

#### 暂存 上一步 下一步

(6) 获奖情况

报刊转载或评价情况:如果有,请在"有无权威、核心报刊转载或较高评价"选择"是",并填写转载或评价报刊及日期信息,上传报刊转载或评价情况证明材料(支持 PDF 或图片格式)。

效应情况:如果选择"是",请输入应用、引用单位名称,上传效应情况 证明材料(支持 PDF 或图片格式)。

获奖情况:如果选择"是",请输入授奖单位名称及奖次,上传获奖情况 证明材料(支持 PDF 或图片格式)。

| 诚信承诺书       | 基本信息   | 成果作者信息采集表 | 主要观点或内容简介          | 成果相关信息            | 获奖情况       | 证明及支撑材料目录                                    |
|-------------|--------|-----------|--------------------|-------------------|------------|----------------------------------------------|
| 0           | 2      | 3         | 4                  | 6                 | 6          | 7                                            |
| 报刊转载或评价情况   |        |           |                    |                   |            | 证明材料目录                                       |
| 转载或评价报刊及日期: |        |           | 有无论                | 7.咸、核心报刊转载或较高评价:  | ×.         | *附件仅允许上体pdf印题片<br>*证明材料<br>版权页 ×<br>版权页 pg 4 |
| 效应情况        | 255字以内 |           |                    |                   |            |                                              |
|             |        | 研究        | 究成果被党和国家在某项工作上应用、引 | I用 , 在该学科领域有重大影响: | 香・         |                                              |
|             |        | 研究成界      | 果被省、部级单位在某项工作上应用、引 | 1用,在该学科领域有较大影响:   | 否 •        |                                              |
|             |        | 研究成界      | 果被市、县级部门在某项工作上应用、引 | 1用,在该学科领域有一定影响:   | 否 •        |                                              |
| 应用、引用单位名称:  |        |           |                    |                   |            |                                              |
| 获奖情况        | 255字以内 |           |                    |                   |            |                                              |
|             |        |           | 获省上部委员             | 「局、设区市、全国学会一等奖:   | 否 <b>v</b> |                                              |
|             |        |           | 获省上部委厅局、设区市、全国     | 副学会二等奖或省级学会一等奖:   | 否 <b>v</b> |                                              |

(7) 证明材料目录

成果申报者审核证明材料是否有遗漏,如有,点击【新增】;如果没有, 请点击【完成】,完成申报表填写,等待受理单位审核。

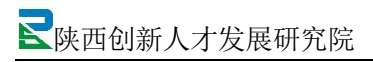

| 诚信承诺书                         | 基本信息 | 成果作者信息采集表 | 主要观点或内容简介 | 成果相关信息 | 获奖情况 | 证明及支撑材料目录 |
|-------------------------------|------|-----------|-----------|--------|------|-----------|
| 0                             | 2    | 3         | 4         |        | 6    |           |
| 证明材料目录                        |      |           |           |        |      |           |
| + 新增 "刚141又元计上1专path<br>*证明材料 | 山刻方  |           |           |        |      |           |
| 版权页                           |      |           |           |        |      | ÷         |
| 版权页.jpg                       |      |           |           |        |      | •         |

暂存 上一步 完成

5)跟踪成果审核进度,申报成果提交后,要经常登录系统,在系统首页"我的成果"中查看审核状态。根据不同状态,完成相应的操作。

|                                                       |                                                                                                    |                      |                              |      |        |                          |                                |                            |         |         |                                                                                                    | -   | - |            |    |
|-------------------------------------------------------|----------------------------------------------------------------------------------------------------|----------------------|------------------------------|------|--------|--------------------------|--------------------------------|----------------------------|---------|---------|----------------------------------------------------------------------------------------------------|-----|---|------------|----|
| . урана.<br>Анодородородородородородородородородородо | ■ 4 <u>西</u> 页                                                                                                    | Art-r-               |                              |      | -      |                          |                                |                            | -       |         |                                                                                                    |     |   |            | ₩  |
|                                                       |                                                                                                    |                      | 88                           |      |        |                          | 中版起止到间                         |                            |         |         | <ul> <li>調作</li> </ul>                                                                                                    | o   | 0 | ₩-         | 2. |
|                                                       |                                                                                                    |                      | 第十四届社会科学优秀结果申报               |      |        |                          | 2019-05-21 04:57~2019-06-08 04 | 1.57                       |         |         | 【进入中                                                                                                    | 1版] |   |            |    |
|                                                       |                                                                                                    | H记录,总共1              | 第十四届社会科学优秀道里中很余记录            |      |        |                          | 2019-05-21 04 57-2019-06-06 04 | .57                        |         |         | (@>#                                                                                                    | (C  | Ξ | III -      | 2  |
|                                                       | 世行中     辺示論 1 列降 1 5     (1 列降 1 5     (1 列降 1 5     (1 列降 1 5     (1 列降 1 5     (1 利降 1 5     (1 利降 1 5     (1 1 1 1     (1 1 1 1     (1 1 1 1     (1 1 1 1     (1 1 1 1     (1 1 1     (1 1 1     (1 1 1     (1 1 1     (1 1 1     (1 1 1     (1 1 1     (1 1 1     (1 1 1     (1 1 1     (1 1 1     (1 1 1     (1 1 1     (1 1 1     (1 1     (1 1 1     (1 1     (1 1     (1 1     (1 1     (1 1     (1 1     (1 1     (1 1     (1 1     (1 1     (1 1     (1 1     (1 1     (1 1     (1 1     (1 1     (1 1     (1 1     (1 1     (1 1     (1 1     (1 1     (1 1     (1 1     (1 1     (1 1     (1 1     (1 1     (1 1     (1 1     (1 1     (1 1     (1 1     (1 1     (1 1     (1 1     (1 1     (1 1     (1 1     (1 1     (1 1     (1 1     (1 1     (1 1     (1 1     (1 1     (1 1     (1 1     (1 1     (1 1     (1 1     (1 1     (1 1     (1 1     (1 1     (1 1     (1 1     (1 1     (1 1     (1 1     (1 1     (1 1     (1 1     (1 1     (1 1     (1 1     (1 1     (1 1     (1 1     (1 1     (1 1     (1 1     (1 1     (1 1     (1 1     (1 1     (1 1     (1 1     (1 1     (1 1     (1 1     (1 1     (1 1     (1 1     (1 1     (1 1     (1 1     (1 1     (1 1     (1 1     (1 1     (1 1     (1 1     (1 1     (1 1     (1 1     (1 1     (1 1     (1 1     (1 1     (1 1     (1 1     (1 1     (1 1     (1 1     (1 1     (1 1     (1 1     (1 1     (1 1     (1 1     (1 1     (1 1     (1 1     (1 1     (1 1     (1 1     (1 1     (1 1     (1 1     (1 1     (1 1     (1 1     (1 1     (1 1     (1 1     (1 1     (1 1     (1 1     (1 1     (1 1     (1 1     (1 1     (1 1     (1 1     (1 1     (1 1     (1 1     (1 1     (1     (1     (1     (1     (1     (1     (1 | 和记录,总共1<br>音<br>审顿意见 | 第十2日社会科学の天成県中保<br>会ご及 今 学科実知 | 成果关型 | ▶ 成果美丽 | <ul> <li>完成形式</li> </ul> | 2019-05-21 04 57-2019-06-06 04 | <ul> <li>9 契理学校</li> </ul> | ♦ 申报人姓名 | 1 申报人手机 | <ul> <li>(進入準</li> <li>●</li> <li>●<!--</td--><td></td><td>Ξ</td><td><b>Ⅲ</b> •</td><td>2.</td></li></ul> |     | Ξ | <b>Ⅲ</b> • | 2. |

状态一:待审核。

说明受理单位还没有审核,请耐心等待或联系相关部门尽快审核。

状态二: 审核不通过。

请查看审核意见,点击【修改】,完善申报信息后,提交受理单位再次审 核。

状态三: 审核通过。

当状态显示"审核通过"时,请成果作者点击【我的成果】,下载并打印 成果申报表。

|              | AKA4C993A  |      |        |                 |                 |        |                   |        |                        |                                            |        |       |             |        |                      |
|--------------|------------|------|--------|-----------------|-----------------|--------|-------------------|--------|------------------------|--------------------------------------------|--------|-------|-------------|--------|----------------------|
| • 1998-99 -  | Gifex      | Q査費  | ⊖ 下最打印 | ×88             | £               |        |                   |        |                        |                                            |        |       | 9           | 0 C II | m- 2                 |
| □ 个人中心 >     | □ <b>序</b> | · 状态 | 审核意见   | 成果名称            | 学科类别            | 成果类型   | 成果类别              | 0 完成形式 | 出版单位、刊物名称、结项单位和时间      | 所有作者姓名)                                    | 是否青年成果 | 申报人姓名 | 申报人手机       | 申报单位   | 申报批次                 |
| 成平管语<br>我的成果 | 1          | 审核通过 | 1 章音   | 西安经济发展<br>报告    | 管理经济学           | 基础理论研究 | 8 <del>8</del> 17 | 合作     | 西安出版社 , 2017年02月01日    | 刘黎明.谢 试.王<br>作权,Wersdh<br>Dsdh,简东新,程丽<br>辉 | 80     | 刘聪明   | 18702965906 | 陕西人才院  | 第十四届社<br>科学优秀5<br>申报 |
|              | □ 2        | 待审核  | 查查     | 马克思主义中<br>国传统文化 | 马、恩、列、<br>斯巴想研究 | 基础理论研究 | 著作                | ≙f#    | 陕西研究院出版社 , 2019年03月01日 | 刘黎明.卿<br>试,Dtre Tojdf                      | 8      | 刘黎明   | 18702965906 | 陕西人才院  | 第十四届<br>科学优秀:<br>申报  |
|              | □ 3        | 待审核  | 查查     | 马克思主义中<br>国传统文化 | 马、恩、列、<br>斯思想研究 | 基础理论研究 | 著作                | 合作     | 陕西师大出版社,2019年01月01日    | 刘黎明.测<br>试,Wersdh Dsdh                     | 否      | 刘颢明   | 18702965906 | 陕西人才院  | 第十四届<br>科学优秀<br>申报   |
|              |            |      |        |                 |                 |        |                   |        |                        |                                            |        |       |             |        |                      |

## 技术支持: 陕西创新人才发展研究院

| 地  | 址:         | 陕西省西安市雁塔区师大路2号         |                                                                                                    |
|----|------------|------------------------|----------------------------------------------------------------------------------------------------|
| 由阝 | 编:         | 710061                 | e e constante de la constante de la constante de la constante de la constante de la constante de la constante d |
| 电  | 话 <b>:</b> | 029-85309182(马老师)      | 2010 - <mark>2</mark> 010 - 2010<br>2010 - 2010 - 2010                                                          |
| XX | 址:         | http://www.sxrcfz.org/ | i star                                                                                                    |
| 电子 | 邮箱:        | <u>yjy@sxrcfz.org</u>  |                                                                                                    |